NYUSIM Installation:

- 1. Go to the link: https://wireless.engineering.nyu.edu/nyusim/
- 2. Scroll down on this page and fill details to download the NYUSIM package (based on windows/MAC)

| Download NYUSIM v4.0 in MATLAB - V                                                                                                    | Vindows |  |
|----------------------------------------------------------------------------------------------------|---------|--|
| Complete the form below to download a .zip copy of NYUSIM v4.0 in MATLAB for Windows. Please use an accurate email to receive infrequent updates for future features and bug fixes. |         |  |
| Name *                                                                                                    |         |  |
|                                                                                                    |         |  |
| First                                                                                                    | Last    |  |
| Title *                                                                                                    |         |  |

## Download NYUSIM v4.0 in MATLAB - MAC

Complete the form below to download a .zip copy of NYUSIM v4.0 in MATLAB for MAC. Please use an accurate email to receive infrequent updates for future features and bug fixes.

\*In case of installation issue please refer to the user manual (User\_manual\_NYUSIM\_v4.pdf - section 1.2.2) which comes with the package. In case of any queries related to installation please contact nyusim@nyuwireless.com

## Name \*

| First | Last |
|-------|------|

Title \*

3. After extracting the downloaded NYUSIM package, you will see a folder structure like below:

| ame                                      | Date modified      | Туре             | Size     |
|------------------------------------------|--------------------|------------------|----------|
| ау                                       |                    |                  |          |
| VYUSIM User License                      | 01-09-2024 11:43   | Foxit PDF Reader | 18 KB    |
| VYUSIM_v4_WIN                            | 01-09-2024 11:43   | Application      | 3,087 KB |
| Jser_manual_NYUSIM_v4                    | 01-09-2024 11:43   | Foxit PDF Reader | 3,897 KB |
| ime cluster - spatial lobe approach to c | I 01-09-2024 11:43 | File folder      |          |
| VYUSIM_v4_WIN_package                    | 01-09-2024 11:43   | File folder      |          |
| VYUSIM Base Code                         | 01-09-2024 11:43   | File folder      |          |
|                                          |                    | The folder       |          |

4. Go inside the NYUSIM\_v4\_WIN\_package folder, shown as in the pic above, and you will see a similar folder structure therein again

| $\sim$ Today                               |                  |                  |          |
|--------------------------------------------|------------------|------------------|----------|
| 🛃 NYUSIM User License                      | 01-09-2024 11:43 | Foxit PDF Reader | 18 KB    |
| NYUSIM_v4_WIN                              | 01-09-2024 11:43 | Application      | 3,087 KB |
| 🛃 User_manual_NYUSIM_v4                    | 01-09-2024 11:43 | Foxit PDF Reader | 3,897 KB |
| Time cluster - spatial lobe approach to cl | 01-09-2024 11:43 | File folder      |          |
| NYUSIM Base Code                           | 01-09-2024 11:43 | File folder      |          |
| Application Example Code                   | 01-09-2024 11:43 | File folder      |          |
|                                            |                  |                  |          |

- 5. Double click on the NYUSIM\_v4\_WIN application file as shown in the pic above to install the NYUSIM.
- 6. After installation is complete, you can search for NYUSIM in the search box and open it from there.

|       | ← All Apps Documents                              | Web Set | tings Folders Pł 🖡                                        | 270 🖁  | ð 🍫          |
|-------|---------------------------------------------------|---------|-----------------------------------------------------------|--------|--------------|
|       | Best match                                        |         |                                                           |        |              |
|       | App                                               |         |                                                           |        |              |
|       | Search the web                                    |         | Ν                                                         | IYUSIM |              |
|       | Q nyusim - See more search results                | >       |                                                           | Арр    |              |
|       | Q nyusim channel model                            | >       | 🖸 Open                                                    |        |              |
|       | Q nyusim <b>download</b>                          | >       | Run as administrator                                      |        |              |
|       | Folders                                           |         | <ul><li>Open file location</li><li>Pin to Start</li></ul> |        |              |
|       | NYUSIM Base Code - in<br>NYUSIM_v4_WIN_package    | >       | Pin to taskbar                                            |        |              |
|       | NYUSIM Base Code - in<br>NYUSIM_v4_WIN_package    | >       | m Oninstan                                                |        |              |
|       | NYUSIM Base Code - in NYUSIM                      | >       |                                                           |        |              |
|       | Documents                                         |         |                                                           |        |              |
|       | NYUSIM User License - in<br>NYUSIM_v4_WIN_package | >       |                                                           |        |              |
|       | NYUSIM User License - in<br>NYUSIM_v4_WIN_package | >       |                                                           |        |              |
| ate   |                                                   |         | -                                                         |        | ل] Focus 💷 🔳 |
|       |                                                   | 0 들     | 🤗 🖸 🖷                                                     |        |              |
| lt wi | ill open like below                               | _       |                                                           |        |              |
|       |                                                   |         |                                                           |        | - 0 >        |
|       |                                                   |         |                                                           |        |              |

| File                                                                                                    |       |
|----------------------------------------------------------------------------------------------------|-------|
|                                                                                                    |       |
| NYUSIM<br>Sub-THz and Millimeter-Wave Channel Simulator                                                                                                    |       |
| 1. To begin the simulator. click Start<br>2. Set your input parameters below or Upload File<br>3. select a folder to saw files<br>4. Click Run<br>5. To run another simulation, click Reset, and repeat Steps 2-4 | Start |
|                                                                                                    |       |
|                                                                                                    |       |
|                                                                                                    |       |
|                                                                                                    |       |
|                                                                                                    |       |
|                                                                                                    |       |
|                                                                                                    | Exit  |

7.